# 2 授業受講時に利用する機能

本節では、授業受講時に利用する機能に関わる操作について説明します。

各項に記載する操作手順の概要、および、運用における必須対応/任意対応の区分けは、以下をご確認く ださい。

【運用における必要性(必須/任意)】

| 目次                | 必須/任意 | 補足                |
|-------------------|-------|-------------------|
| 2.1 授業参考情報        |       |                   |
| 2.1.1 授業参考情報の確認   | 任意    | 授業に関する情報を確認する場合に使 |
|                   |       | 用                 |
| 2.1.2 個別質問        | 任意    | 個別質問を行う場合に使用      |
| 2.2 授業課題の提出       |       |                   |
| 2.2.1 課題・アンケートの提出 | 任意    | 授業提出物を提出する場合に使用   |
| 2.2.2 提出内容の確認     | 任意    | 授業提出物の提出内容を確認する場合 |
|                   |       | に使用               |
| 2.3 出欠の確認         |       |                   |
| 2.3.1 出欠状況の確認     | 任意    | 出欠状況を確認する場合に使用    |

本節に登場する機能や用語につきましては、以下をご確認ください。

■ 授業参考情報

教職員によって各講義の「FAQ」「リンク」「共有ファイル」が作成されます。 学生は担当教員へ個別質問をすることができます。

#### ■ 出欠状況確認

各講義の「出欠情報」の確認をすることができます。

#### ■ 授業評価アンケート

教職員によって作成された「授業評価アンケート」を提出・確認することができます。 集計結果公開後は、集計結果の確認ができます。

# 2.1 授業参考情報

### 2.1.1 授業参考情報の確認

履修している科目の授業掲示板、FAQ、リンク、共有ファイルを確認することができます。

- 1 メニューから「授業・課題」>「授業参考情報」を選択します。
- 2 ≪授業参考情報一覧画面≫にて、「講義名」 リストから参照する講義を選択します。

| 後期  |                                                                                  |                                 |                                       |                                                                                                 |                                               |                                                                       |
|-----|----------------------------------------------------------------------------------|---------------------------------|---------------------------------------|-------------------------------------------------------------------------------------------------|-----------------------------------------------|-----------------------------------------------------------------------|
| -   | -                                                                                |                                 |                                       |                                                                                                 |                                               |                                                                       |
|     |                                                                                  |                                 |                                       |                                                                                                 |                                               |                                                                       |
|     |                                                                                  |                                 |                                       |                                                                                                 |                                               |                                                                       |
|     |                                                                                  |                                 |                                       |                                                                                                 |                                               |                                                                       |
|     |                                                                                  |                                 |                                       |                                                                                                 |                                               |                                                                       |
| 91h | л                                                                                |                                 | コメント数                                 |                                                                                                 | 更新日時                                          |                                                                       |
|     | 表示する情報                                                                           | 報はありません。                        |                                       |                                                                                                 |                                               |                                                                       |
|     |                                                                                  |                                 |                                       |                                                                                                 |                                               |                                                                       |
|     |                                                                                  |                                 |                                       |                                                                                                 |                                               |                                                                       |
|     | 原動<br>日本<br>日本<br>日本<br>日本<br>日本<br>日本<br>日本<br>日本<br>日本<br>日本<br>日本<br>日本<br>日本 | 後期 -<br>-<br>-<br>タイトル<br>表示す26 | 後期<br>-<br>-<br>タイトル<br>表示する情報はありません。 | (後期 -<br>-<br>-<br>-<br>-<br>-<br>-<br>-<br>-<br>-<br>-<br>-<br>-<br>-<br>-<br>-<br>-<br>-<br>- | (後期)<br>-<br>-<br>タイトル コメント数<br>表示する得利はありません。 | (後期)<br>-<br>-<br>-<br>-<br>-<br>-<br>-<br>-<br>-<br>-<br>-<br>-<br>- |

3 授業掲示板を確認する場合は、確認する授業掲示板の行をクリックすると、掲示板コメントー覧が表示されます。

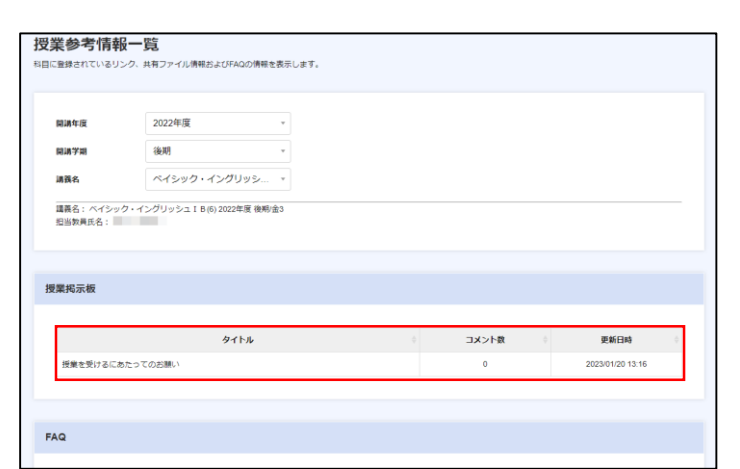

4 FAQの回答を確認する場合は、確認する FAQの「+」ボタンをクリックすると、FAQ の回答欄が表示されます。

| 開講年度                            | 2022年度        | *      |                                                                    |                                   |
|---------------------------------|---------------|--------|--------------------------------------------------------------------|-----------------------------------|
| 開講学期                            | 後期            | *      |                                                                    |                                   |
| 講義名                             | ペイシック・インク     | プリッシ ・ |                                                                    |                                   |
| am 40 = 40                      |               |        |                                                                    |                                   |
| 業掲示板                            | 9             | 17 MJ  | し<br>、<br>、<br>、<br>、<br>、<br>、<br>、<br>、<br>、<br>、<br>、<br>、<br>、 | 更新日約                              |
| 「業 <mark>掲示板</mark><br>授業を受けるにと | タ<br>あたってのお願い | ertsu  | ・ 放く来こ<br>0                                                        | <b>更新日時</b><br>2022/05/31 13.25   |
| 「業 <mark>掲示板</mark><br>授業を受けるにさ | タ             | ињ     | 6 様子で実に<br>0                                                       | <b>奖新日時</b> 0<br>2022/05/31 13:25 |

5 リンク先を表示する場合は、表示するリン クのタイトルをクリックすると、リンク先 のページが表示されます。

ポイント

タイトルにカーソルを合わせると、コメントを表示することができます。

\_\_\_\_\_

| 受業参考情報               | 最一覧                           |        |          |                   |       |                     |
|----------------------|-------------------------------|--------|----------|-------------------|-------|---------------------|
| 4目に登録されているリ          | ンク、共有ファイル情報およびFAQの情報を表示し      | /ます。   |          |                   |       |                     |
|                      |                               |        |          |                   |       |                     |
| 間湯年度                 | 2022年度                        |        |          |                   |       |                     |
| 間講学期                 | 後期                            |        |          |                   |       |                     |
| 湖寶名                  | ペイシック・イングリッシ *                |        |          |                   |       |                     |
| 購義名: ベイシッ<br>担当教員氏名: | ク・イングリッシュ I B(4) 2022年度 後期/月1 |        |          |                   |       |                     |
| 授業掲示板                |                               |        |          |                   |       |                     |
|                      |                               |        |          |                   |       |                     |
|                      | タイトル                          |        |          | コメント数             |       | 更新日時                |
| 授業を受けるにお             | ちたってのお願い                      |        |          | 0                 |       | 2022/05/31 13:25    |
| FAQ                  |                               |        |          |                   |       |                     |
| Q. 授業はどのよう           | にして行われますか?                    |        |          |                   |       | +                   |
| 個別質問                 |                               |        |          |                   |       | 興時作成                |
|                      |                               | < 1    | >        |                   | 段込み ⑦ | キーワード               |
|                      | タイトル                          | ⇒ 学籍番号 |          | 学生氏名              | 状態    | ⇒ 更新日時 ⇒            |
| レポートの提出              | 相限について                        |        |          |                   | 質問中   | 2023/03/13 10:08:24 |
| リンク                  |                               | < 1    | ><br>共有フ | アイル               |       |                     |
| 授業参考情報               |                               |        | 授業       | 萨考佛明              |       |                     |
|                      |                               |        | 19.0     | 参考情報.bd (20 byte) |       |                     |

 5 共有ファイルをダウンロードする場合は、 ダウンロードするファイル名をクリック すると、ダウンロードが開始されます。

ポイント

タイトルにマウスオーバーすると、コメントを表示することができます。

| 経録されているリン        | -ク、共有ファイル情報およびFAQの情報を表     | 長示します。 |      |                    |            |                     |
|------------------|----------------------------|--------|------|--------------------|------------|---------------------|
|                  |                            |        |      |                    |            |                     |
| 即時年度             | 2022年度                     | •      |      |                    |            |                     |
| 8講学期             | 後期                         | w      |      |                    |            |                     |
| 用我名              | ペイシック・イングリッシ               | •      |      |                    |            |                     |
| 幕義名: ペイシック       | 7・イングリッシュIB(4) 2022年度 後期/月 | 1      |      |                    |            |                     |
|                  |                            |        |      |                    |            |                     |
|                  |                            |        |      |                    |            |                     |
| 業掲示板             |                            |        |      |                    |            |                     |
|                  |                            |        |      |                    |            |                     |
| Name Bird & Con- | タイトル                       |        |      |                    | <b>R</b> 0 | 更新日時                |
| 12第11支17 D1240   | CO CUBINO                  |        |      | 0                  |            | 2022/00/31 13:20    |
|                  |                            |        |      |                    |            |                     |
| Q                |                            |        |      |                    |            |                     |
|                  |                            |        |      |                    |            |                     |
| 2. 授賞はどのように      | こして行われますか?                 |        |      |                    |            | -                   |
|                  |                            |        |      |                    |            |                     |
| 別質問              |                            |        |      |                    |            | 113/F               |
|                  |                            |        |      |                    |            |                     |
|                  |                            | <      | 1 >  |                    | 胶込み ⑦      | キーワード               |
|                  | タイトル                       | : 71   | 掛号 ↔ | 学生氏名               | 状態         | 更新日時                |
| レポートの提出期         | 限について                      |        |      |                    | 質問中        | 2023/03/13 10:08:24 |
|                  |                            | 2      | 1.5  |                    |            |                     |
|                  |                            |        |      |                    |            |                     |
|                  |                            |        |      |                    |            |                     |
| ンク               |                            |        | 共有   | ファイル               |            |                     |
|                  |                            |        |      |                    |            |                     |
| 受单参考情報           |                            |        | 授業   | <b>机参考消</b> 税      |            |                     |
|                  |                            |        | 5    | 業参考情報.bd (20 byte) |            |                     |
|                  |                            |        |      |                    |            |                     |

### 2.1.2 個別質問

担当教員へ授業について質問することができます。

- 1 メニューから「授業・課題」>「授業参考情報」を選択します。
- 2 ≪授業参考情報一覧画面≫にて、「講義名」 リストから参照する講義を選択してクリ ックします。

| 開調年度  | 2022年度  | *                  |           |        |      |  |
|-------|---------|--------------------|-----------|--------|------|--|
| 開調学期  | 後期      | ÷                  |           |        |      |  |
| 講義名   | <u></u> | •                  |           |        |      |  |
|       |         |                    |           |        |      |  |
|       |         |                    |           |        |      |  |
| 受業掲示板 |         |                    |           |        |      |  |
| 受業掲示板 |         |                    |           |        |      |  |
| 受業掲示板 | 91      | ы                  |           | 遊子に来口  | 更新日時 |  |
| 授業掲示板 | 91      | トル<br>表示する1        | 青朝はありません。 | 章-J×xE | 更新日時 |  |
| 受業掲示板 | 91      | <b>トル</b><br>表示する! | 身帯はありません。 | 様人に大口  | 更新日時 |  |

 3 ≪授業参考情報一覧画面≫にて、「質問作 成」ボタンをクリックします。

| 网络金座         | 2022年度                      |    |             |       |       |                  |       |
|--------------|-----------------------------|----|-------------|-------|-------|------------------|-------|
|              | 1002 T 100                  |    |             |       |       |                  |       |
| 開調子則         | 後期 *                        |    |             |       |       |                  |       |
| 湖觐名          | ペイシック・イングリッシ *              |    |             |       |       |                  |       |
| 講義名: ベイシック・  | イングリッシュ I B(4) 2022年度 後期/月1 |    |             |       |       |                  |       |
| 但自教員此者:      |                             |    |             |       |       |                  |       |
|              |                             |    |             |       |       |                  |       |
| 授業掲示板        |                             |    |             |       |       |                  |       |
|              |                             |    |             |       |       |                  |       |
|              | タイトル                        |    |             | コメント数 |       | 更新日時             |       |
| 授業を受けるにあた。   | てのお願い                       |    |             | 0     |       | 2022/05/31 13:25 |       |
|              |                             |    |             |       |       |                  |       |
|              |                             |    |             |       |       |                  |       |
| FAQ          |                             |    |             |       |       |                  |       |
|              |                             |    |             |       |       |                  |       |
| Q. 授業はどのようにし | て行われますか?                    |    |             |       |       |                  | +     |
|              |                             |    |             |       |       |                  |       |
|              |                             |    |             |       |       |                  |       |
| 個別質問         |                             |    |             |       |       |                  | amira |
|              |                             |    |             |       |       | _                |       |
|              |                             |    |             |       |       |                  |       |
|              |                             |    | < >         |       | 联运み ⑦ | キーワード            |       |
|              | タイトル                        |    | 学籍册号        | 学生氏名  | 状態    | 更新日時             |       |
|              |                             | 表示 | する情報はありません。 |       |       |                  |       |
|              |                             |    |             |       |       |                  |       |

4 ≪質問登録画面≫にて、タイトル、質問内 容を入力し、「登録」ボタンをクリックす ると情報登録が完了します。

| 質問登録                                  |                                        |
|---------------------------------------|----------------------------------------|
| III 義名: 叙) 勃·坦油(1) 2022年度有<br>担当教員氏名: | 180/11, 686/91                         |
| タイトル 뒚                                | レポートの標出期限について                          |
| 質問内容 🕑 🕅                              | 前回講覧で案内されていたレポートの提出期限はいつでしょうか?         |
| ファイルをドラッ?<br>またはファイル選                 | グムドロップしてください。<br>■をしてください。<br>▲ ファイル選択 |
|                                       |                                        |
|                                       |                                        |
|                                       | 88                                     |

5 ≪ホーム画面≫にて、質問が回答された場 合、「i」マーク(通知)に表示されます。

### 

・「menu>連絡通知」メニューから確認することもできます。

6 ≪授業参考情報一覧画面≫にて、回答され た個別質問の一覧の行をクリックします。

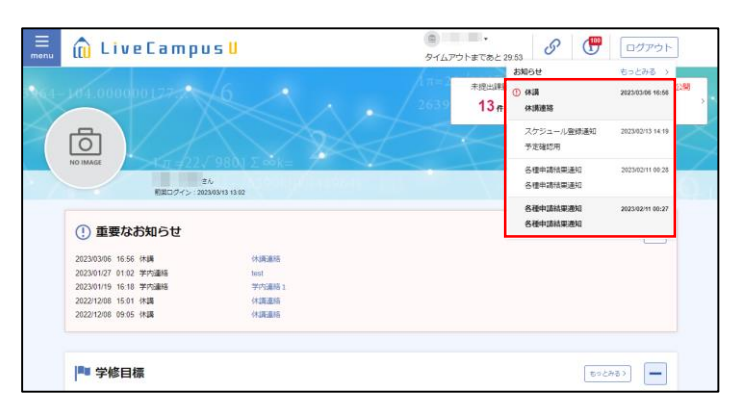

| 開講年度                 | 2022年度                      | ¥  |     |       |         |                  |     |
|----------------------|-----------------------------|----|-----|-------|---------|------------------|-----|
| 開講学期                 | 後期                          | ¥  |     |       |         |                  |     |
| 渊飘名                  | ペイシック・イングリッシ                | Ŧ  |     |       |         |                  |     |
| 購義名: ベイシッ<br>担当教員氏名: | ク・イングリッシュ I B(4) 2022年度 後期/ | 51 |     |       |         |                  |     |
| <b>提業掲</b> 示板        |                             |    |     |       |         |                  |     |
|                      | タイトル                        |    |     | コメント数 |         | 更新日時             |     |
| 授業を受けるにお             | ちたってのお願い                    |    |     | 0     |         | 2022/05/31 13:25 |     |
|                      |                             |    |     |       |         |                  |     |
| AQ                   |                             |    |     |       |         |                  |     |
| Q. 授業はどのよう           | にして行われますか?                  |    |     |       |         |                  | +   |
| 閉質問                  |                             |    |     |       |         | m                | 制作成 |
|                      |                             | <  | 1 > |       | 成之み ⑦ 目 |                  |     |
|                      |                             |    |     |       |         |                  |     |

7 ≪質問コメントー覧画面≫にて、回答コメ ントを確認したら、「完了にする」にチェ ックを付け、「登録」ボタンをクリックす ると情報登録が完了します。

#### \*\*\*

- 回答があった時点で「完了」となっている場合もあります。
- ・科目によっては個別質問を受け付けていない場合があります。個別質問を受け付けていない科目への質問については、担当教員へお問合せください。

| 質問コメントー<br>戦時に対して、受付先からの目  | - 寛<br>語等の過去のやり取りを表示します。追加のコメントの登録も可解です。 |                     |
|----------------------------|------------------------------------------|---------------------|
| ■義名: ベイシック・イング!<br>■当教員氏名: | リッシュ I B (4) 2022年度 後期月 1                |                     |
| タイトル                       | レポートの提出期限について                            |                     |
| 学籍番号                       |                                          |                     |
| 学生氏名                       |                                          |                     |
| 質問内容                       | 前回講義で案内されていたレポートの提出期限はいつでしょうか?           |                     |
|                            |                                          | NA                  |
| この質問へのコメント                 | ۶                                        |                     |
| 1.<br>東連の編                 | <b>高で想出たご願いします。</b>                      | 2023/03/13 10:06:24 |
| この質問ヘコメント3                 | 50                                       |                     |
| אכאב 💓                     | 保和しました。<br>返信ありがとうございます。                 |                     |
|                            | <i>k</i> .<br>₩ \$7K\$\$                 |                     |
|                            |                                          |                     |
|                            |                                          |                     |
|                            |                                          | 2 <b>6</b>          |

# 2.2 授業課題の提出

### 2.2.1 課題・アンケートの提出

授業課題(小テスト、レポート、授業アンケート)や授業評価アンケート、及び学内アンケートの回答 を提出することができます。

1 メニューから「授業・課題」>「課題・アンケート提出」を選択します。

•

### 2.2.2 提出内容の確認

提出した授業課題(小テスト、レポート、授業アンケート)や授業評価アンケート、及び学内アンケートの回答を確認することができます。

- 1 メニューから「授業・課題」>「課題・アンケート提出」を選択します。
- 2 ≪課題・アンケートリスト画面≫にて、提 出物の一覧が表示されます。該当の行をク リックします。

注意
 ・表示されていない場合は、検索条件を変更して再検索し

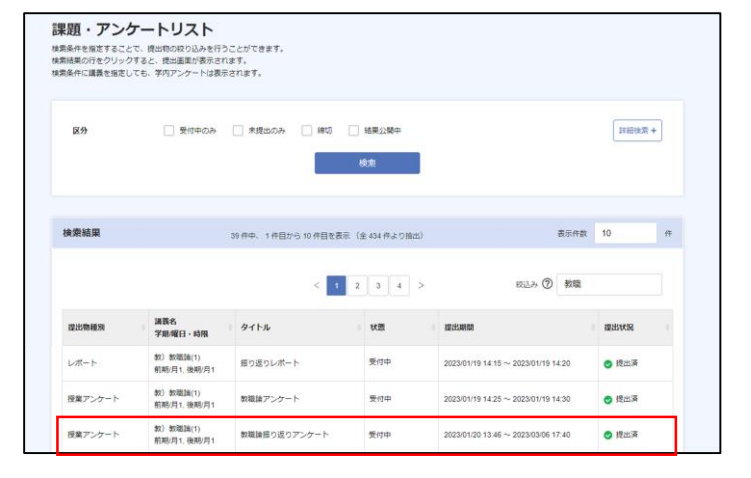

3 ≪課題・アンケート詳細画面≫にて、提出 内容を確認することができます。 提出期間内であれば、「提出取消」ボタン をクリックすることで提出内容の取消を 行うことができます。

#### \* ポイント

てください。

- ・提出期間内は、≪課題・アンケート提出画面≫が表示されます。
- ・ 複数講義に対して1つの提出物の提出を取消した場合、 その他の科目もすべて、未提出のステータスとなります。
- 4 アンケートの場合、集計結果公開後に≪集 計結果参照画面≫にて、集計結果を確認す ることができます。

| <b>果題・アンケー</b>      | ト詳細                  |       |                                             |      |
|---------------------|----------------------|-------|---------------------------------------------|------|
| 教職論振り返り<br>無記名 講義名: | )アンケート<br>(物) 教徒論(1) |       | <b>勝め切り</b><br>受付中 2023年01月20日 13時5<br>あと0日 | 0分   |
| 全 1 問<br>参考資料       |                      |       |                                             |      |
| 1                   | 前回講義の意見・感想をお願いい      | たします。 |                                             |      |
| 提出                  | 特になし                 |       |                                             |      |
|                     |                      |       |                                             |      |
|                     |                      |       |                                             | 提出取用 |

| ₩      |                                                                                               |                                |                                                                                                    |                                                                                                    |
|--------|-----------------------------------------------------------------------------------------------|--------------------------------|----------------------------------------------------------------------------------------------------|----------------------------------------------------------------------------------------------------|
| 長り返りア: | ンケート<br>8000(1)                                                                               | 18第23時中                        | <b>締め切り</b><br>2023年03月06日 17時40分                                                                                                    |                                                                                                    |
|        |                                                                                               |                                |                                                                                                    |                                                                                                    |
|        |                                                                                               |                                |                                                                                                    |                                                                                                    |
|        |                                                                                               |                                |                                                                                                    |                                                                                                    |
|        | 前回講員の意見・感想をお願いいたします。                                                                          |                                |                                                                                                    |                                                                                                    |
| 提出     | 分かりにくかった。                                                                                     |                                |                                                                                                    |                                                                                                    |
| 解説     | 様々な意見をありがとうございました。                                                                            |                                |                                                                                                    |                                                                                                    |
|        |                                                                                               |                                |                                                                                                    |                                                                                                    |
|        | 戦闘<br>(現在): 20 )<br>(現在): 20 )<br>(現在)<br>(現在)<br>(現在)<br>(現在)<br>(現在)<br>(現在)<br>(現在)<br>(現在 | FD 20 アンケート<br>連名 5: 20 が発展(1) | ■D返Dアンケート<br>進展5:10) 新期(1)   ■   #   #   #   #   #   #   #   #   #   #   #   #   #   #   #   #   #   #   #   #   #   #   #   #   #   #   #   #   #   #   #   #   #   #   #   #   #   #   #   #   #   #   #   #   #   #   #   #   #   #   #   #   #   #   #   #   #   #   #   #   #   #   #   #   #   #   #   #   #   #   #   #   #   #   #   #   #   #   #   #   #   #   #   #   #   #   #   #   #   #   #   #   #   #   #   #   #   #   #   #   #   #   #   #   #   #   #   #   #   #   #   #   #   #   #   #   #   #   #   #   #   #   #   #   #   #   #   #   #   #   #   #   #   #   #   #   #   #   #   #   #   #   #   #   #   #   #   #   #   #   #   #   #   #   #   #   #   #   #   #   #   #   #   #   #   #   #   #   #   #   #   #   #   #   #   #   #   #   #   #   #   # | 第20第20アンクート 第354573 第35457 第354573 第354573 第354573 第35457 第35457 第3555 第355 第355 第355 第355 第355 第355 第 |

# 2.3 出欠の確認

### 2.3.1 出欠状況の確認

自身が履修している科目の、出欠状況を確認することができます。

1 メニューから「授業・課題」>「出欠状況確認」を選択します。

出欠状況一覧 2 ≪出欠状況一覧画面≫にて、出欠状況を確 認したい講義をクリックします。 区分 □ 智告ありのみ 詳細検索 + クリア 検索 11注意) 凡例: ① 智告あ 検索結果 4 件中、 1 件目から 4 件目を表示 表示件数 10 件 警告通知 ・ 欠席回数が警告回数に達すると、「!」アイコンが表示 (数込み ⑦ キーワード) 1 されます。警告回数は授業ごとに担当教員により設定さ 出席 》 欠席 》 遅刻 》 早過 》 公欠 》 無効 学期/曜日・時限 公開状況 国語学經論(3) 後期/火 1 #45**U** れます。 英語 I (1) 後期/水 5 公開 ▶ 非公開 編床心理学板論Ⅱ(1) 後期/金1 28 篇朝元(1) 後期/土1 非公開 ・ 出欠の情報が公開されていない科目もあります。 1 出欠情報一覧 3 ≪出欠情報一覧画面≫にて、出欠状況を確 認することができます。 < 2/4件 > 講義名: 英語Ⅱ(1)2022年度後期水5 相当教員斥名: 出欠状況一覧 11注意) 警告通知 
 ・
 警告がある場合、
 警告通知一覧に表示されます。
 2 10/12 通常 出席 
 ・
 警告が通知される条件は、
 講義によって異なります。
 警告通知一覧 連絡日時 警告通知 伝達事項

表示する情報はありません。